### 思科话机 7821 sccp 版本升级为 sip 版本

#### 准备工具

1. Tftp 工具

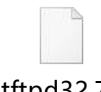

tftpd32.7z

2. sip 版本

cmterm-78xx.14-0-1-0001-135.zip

### 3.XMLDefault.cnf.xml 文件

XMLDefault.cnf.xml

- 4.话机 7821
- 5.poe 交换机
- 6.笔记本电脑
- 7.若干网线

第一步: 电脑配置网路, tftp 服务和 dhcp 服务器

1.电脑配置地址 192.168.10.1

# EQUÜNET™

•

| 信息并            | ✓ □士丽 4 届性<br>Internet 协议版本 4 (TCF)                                                               | /IPv4) 属性                                                                 |
|----------------|---------------------------------------------------------------------------------------------------|---------------------------------------------------------------------------|
| 1              | 网络<br>第规<br>连<br>如果网络支持此功能,<br>统管理员处获得适当的                                                         | 则可以获取自动指派的 IP 设置。否则,你需要从网络系<br>IP 设置。                                     |
| ]连接或[<br>i、拨号i | 此<br>自动获得 IP 地址<br>使用下面的 IP 地<br>IP 地址(I):<br>子网掩码(U):<br>武认网关(D):                                | (0)         at(S):         192 . 168 . 10 . 1         255 . 255 . 255 . 0 |
| 辦答<br>≹复网络∣    | <ul> <li>○ 自动获得 DNS 服</li> <li>● 使用下面的 DNS</li> <li>首选 DNS 服务器(E</li> <li>者用 DNS 服务器(E</li> </ul> | 务器地址(B)<br>服务器地址(E):<br>): · · · · · · · · · · · · · · · · · · ·          |
|                | □退出时验证设置                                                                                          | 山) 高级(\_)                                                                 |
|                |                                                                                                   | 确定 取消                                                                     |

## 3. 配置 dhcp 和 tftp 服务器

| Tftpd32 by                                                | Ph. Jounin                                                                       |                                             |                                                                                                    |       |      | X |
|-----------------------------------------------------------|----------------------------------------------------------------------------------|---------------------------------------------|----------------------------------------------------------------------------------------------------|-------|------|---|
| Current Directory<br>Server interfaces<br>Thtp Server DHI | Ph. Jounin<br><mark>D.读面\cisco</mark><br>[127.0.0.1<br>CP server   Syslog server | Software Loopback Interface 1<br>Log viewer | Tftpd32: Settings GLOBAL TFTP DHCP SYSLOG Start Services TFTP Server TFTP Client SNTP server Syslog Server V DHCP Server |       | ×    |   |
| Clear Copy                                                |                                                                                  |                                             | DNS Server      Enable IPv6      OK Default Help                                                                         | Cance |      |   |
| About                                                     | 1                                                                                | <u>S</u>                                    | ettings                                                                                                    | ŀ     | lelp |   |

# EQUÜNET<sup>™</sup>

. .

| Tftpd32 by P                                                              | Ph. Jounin                                                           |                             |                                                                                                    |      |
|---------------------------------------------------------------------------|----------------------------------------------------------------------|-----------------------------|----------------------------------------------------------------------------------------------------|------|
| Tftpd32 by F<br>Current Directory<br>Server interfaces<br>Tftp Server DHC | Ph. Jounin Ph. Jounin  7. 集面\cisco 127.0.0.1  P server Syslog server | Software Loopback Interface | ◆ Tftpd32: Settings<br>GLOBAL TFTP DHCP SYSLOG<br>Base Directory<br>D:桌面\cmterm-7945_7965-sip.8-5-4<br>TFTP Security<br>○ None<br>○ Standard<br>○ High<br>○ Read Only<br>IST pool<br>IST P Configuration<br>Timeout (seconds)<br>3<br>Max Retransmit<br>6<br>1<br>1<br>1<br>1<br>1<br>1<br>1<br>1<br>1<br>1<br>1<br>1<br>1                                                                                                    |      |
|                                                                           |                                                                      |                             | Advanced TFTP Options<br>Option negotiation<br>PXE Compatibility<br>Show Progress bar<br>Translate Unix file names<br>Bind TFTP to this address<br>Bind TFTP to this address<br>Hide Virtual root<br>Use anticipation window of<br>Use anticipation window of<br>Use anticipation window of<br>Use anticipation window of<br>Use anticipation window of<br>Use anticipation window of<br>Use anticipation window of<br>Use anticipation window of<br>Use anticipation window of<br>Create md5 files<br>Beep for long transfer |      |
| Clear Copy                                                                |                                                                      |                             |                                                                                                    |      |
| About                                                                     |                                                                      |                             | Settings                                                                                                    | Help |

#### 🔖 Tftpd32: Settings

| GLOBAL TFTP DH                          | ICP SYSLOG      |  |        |  |  |  |
|-----------------------------------------|-----------------|--|--------|--|--|--|
| - DHCP Pool definition -                |                 |  |        |  |  |  |
| IP pool start address                   | 192.168.10.100  |  |        |  |  |  |
| Size of pool                            | 20              |  |        |  |  |  |
| Lease (minutes)                         | 600             |  |        |  |  |  |
| Boot File                               | -               |  |        |  |  |  |
| DHCP Options                            |                 |  |        |  |  |  |
| Def. router (Opt 3)                     | 192.168.10.1    |  |        |  |  |  |
| Mask (Opt 1)                            | 255.255.255.0   |  |        |  |  |  |
| DNS Servers (Opt 6)                     | 192.168.10.1    |  |        |  |  |  |
| WINS server (Opt 44)                    | 192.168.10.1    |  |        |  |  |  |
| NTP server (Opt 42)                     |                 |  |        |  |  |  |
| SIP server (Opt 120)                    | 192.168.10.1    |  |        |  |  |  |
| Domain Name (15)                        | [               |  |        |  |  |  |
| Additional Option                       |                 |  | 1      |  |  |  |
| − DHCP Settings<br>□ Ping address befo  | e assignation   |  |        |  |  |  |
|                                         |                 |  |        |  |  |  |
| Double answer if relay detected         |                 |  |        |  |  |  |
| Bind DHCP to this address  192.168.10.1 |                 |  |        |  |  |  |
| <u> </u>                                | efault <u>I</u> |  | Cancel |  |  |  |

 $\times$ 

### 第二步:准备升级思科话机 sip 版本和修改 XMLDefault.cnf.xml

|                |   | ^                       |                 |          |         |
|----------------|---|-------------------------|-----------------|----------|---------|
|                | Ŷ | 名称                      | 修改日期            | 类型       | 大小      |
|                |   | apps45.8-5-4TH1-6.sbn   | 2024/8/15 17:30 | SBN 文件   | 2,868 k |
|                |   | cnu45.8-5-4TH1-6.sbn    | 2024/8/15 17:30 | SBN 文件   | 513 k   |
|                | * | cvm45sip.8-5-4TH1-6.sbn | 2024/8/15 17:30 | SBN 文件   | 2,437 k |
|                | * | dsp45.8-5-4TH1-6.sbn    | 2024/8/15 17:30 | SBN 文件   | 335 k   |
|                | * | jar45sip.8-5-4TH1-6.sbn | 2024/8/15 17:30 | SBN 文件   | 1,841 k |
|                |   | SIP45.8-5-4S.loads      | 2024/8/15 17:30 | LOADS 文件 | 1 k     |
|                |   | term45.default.loads    | 2024/8/15 17:30 | LOADS 文件 | 1 k     |
| 7965-sip.8-5-4 |   | term65.default.loads    | 2024/8/15 17:30 | LOADS 文件 | 1 K     |
|                |   | XMLDefault.cnf.xml      | 2024/8/19 17:43 | XML 文档   | 12 k    |

如果是 7821 需要把这行改成 sip78xx.14-0-1-0001-135

| 104 | <pre><loadinformation6l model="H.323 Phone"></loadinformation6l></pre>                                             |
|-----|----------------------------------------------------------------------------------------------------|
| 105 | <loadinformation7 model="Cisco 7960">P0030801SR02</loadinformation7>                                               |
| 106 | <loadinformation100 model="Load Simulator"></loadinformation100>                                                   |
| 107 | <pre><loadinformation111 model="Media Termination Point Hardware">M00104000006</loadinformation111></pre>          |
| 108 | <loadinformation120 model="MGCP Station"></loadinformation120>                                                     |
| 109 | <pre><loadinformation121 model="MGCP Trunk"></loadinformation121></pre>                                            |
| 110 | <pre><loadinformation588 model="Generic Desktop Video Endpoint"></loadinformation588></pre>                        |
| 111 | <pre><loadinformation632 model="Cisco Cius SP"></loadinformation632></pre>                                         |
| 112 | <pre><loadinformation647 model="Cisco DX650"></loadinformation647></pre>                                           |
| 113 | <pre><loadinformation348 model="Cisco 7931">SCCP31.9-4-2SR1-1S</loadinformation348></pre> /loadInformation348>     |
| 114 | <pre><loadinformation627 model="Cisco TelePresence MX300"></loadinformation627></pre>                              |
| 115 | <pre><loadinformation635 model="CTI Remote Device"></loadinformation635></pre>                                     |
| 116 | <pre><loadinformation36235 model="Cisco Spark Remote Device"></loadinformation36235></pre>                         |
| 117 | <pre><loadinformation607 model="Cisco TelePresence Codec C60"><!--/oadInformation607--></loadinformation607></pre> |
| 118 | <pre>cloadInformation537 model="Cisco 9951"&gt;sin9951 9-4-2982-2</pre> /loadInformation537>                       |
| 119 | <loadinformation621 model="Cisco 7821">sip78xx.14-0-1-0001-135</loadinformation621>                                |
| 120 | <loadinformation431 model="Cisco /93/">apps3/sccp.1-4-5-/</loadinformation431>                                     |
| 121 | <loadinformation376 model="Nokia \$60"></loadinformation376>                                                       |
| 122 | <pre><loadinformation375 model="Cisco TelePresence"></loadinformation375></pre>                                    |
| 123 | <pre><loadinformation609 model="Cisco TelePresence Quick Set C20"></loadinformation609></pre>                      |
| 124 | <pre><loadinformation685 model="Cisco 8861">sip88xx.11-5-1-18</loadinformation685></pre>                           |
| 125 | <pre><loadinformation688 model="Cisco TelePresence SX80"></loadinformation688></pre>                               |
| 126 | <pre><loadinformation11 model="Cisco VGC Virtual Phone"></loadinformation11></pre>                                 |
| 127 | <pre><loadinformation591 model="Cisco TelePresence 1300-47"></loadinformation591></pre>                            |
| 128 | <pre><loadinformation620 model="Cisco TelePresence TX9200"></loadinformation620></pre>                             |
| 129 | <pre><loadinformation10 model="Cisco VGC Phone"></loadinformation10></pre>                                         |
| 130 | <pre><loadinformation484 model="Cisco 7925">CP7925G-1.4.8.4</loadinformation484></pre>                             |
| 131 | <pre><loadinformation617 model="Cisco TelePresence MX200"></loadinformation617></pre>                              |
| 132 | <pre><loadinformation562 model="Cisco Dual Mode for iPhone"></loadinformation562></pre>                            |
| 133 | <pre><loadinformation36239 model="Cisco TelePresence DX80"></loadinformation36239></pre>                           |
| 134 | <pre><loadinformation8 model="Cisco 7940">P0030801SR02</loadinformation8></pre>                                    |
| 135 | <pre><loadinformation479 model="Cisco TelePresence 3000"></loadinformation479></pre>                               |

### tftp 路径改成升级包路径

| Current Directory<br>Server interfaces | D:\桌面\cmterm-79                 | 45 Tftpd32: Settings                                                                                                    |
|----------------------------------------|---------------------------------|----------------------------------------------------------------------------------------------------|
| Titp Server DF                         | ICP server   Syslog ser<br>file | GLUBAL       IFIP       DHCP       SYSLUG         Iver       Base Directory       D:\\$\pmc{m}\$ (mem-7945_7965-sip.8-5-4       Browse         IFTP Security       IFTP configuration       Timeout (seconds)       3         Image: Standard       Max Retransmit       6         Iftp port       63       10cal ports pool         Advanced IFTP Options       Image: Standard       6         Image: PXE Compatibility       Image: Standard standard       192.168.10.1         Image: PXE Compatibility       Image: Standard standard       192.168.10.1         Image: PXE Compatibility       Image: Standard standard       192.168.10.1         Image: PXE Compatibility       Image: Standard standard       192.168.10.1         Image: PXE Compatibility       Image: Standard standard       Image: Standard standard         Image: PXE Compatibility       Image: Standard standard       Image: Standard standard         Image: PXE Compatibility       Image: Standard standard       Image: Standard standard       Image: Standard standard         Image: PXE Compatibility       Image: Standard standard standard       Image: Standard standard standard       Image: Standard standard standard         Image: PXE Compatibility       Image: Standard standard standard standard standard standard       Image: Standard standard standard standard standard s |

第三步: 电脑 思科话机 7821 接到网络交换机

1. 话机恢复出厂设置 (如果话机之前连接过思科系统需要执行这一步)

#### 1.1.点击设置键

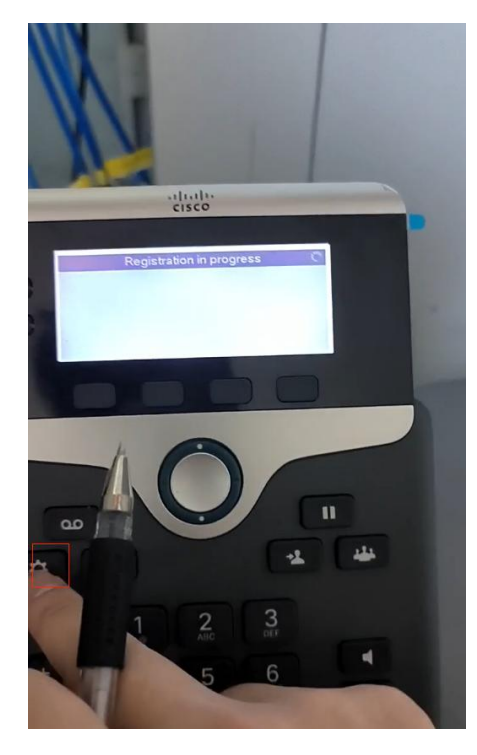

1.2.进入第4个选项

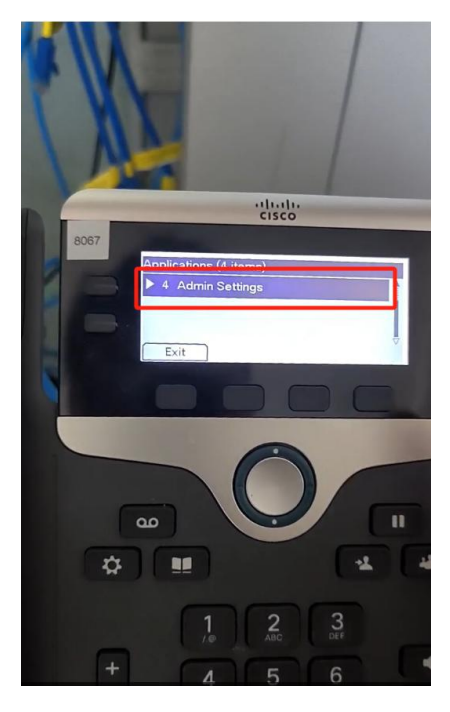

# 1.3.进入第5个选项

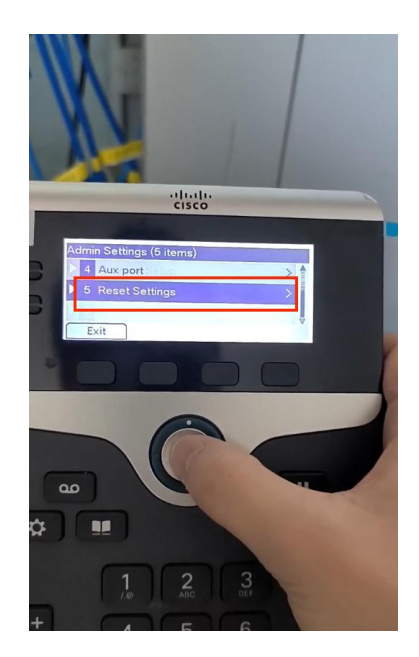

1.4.进入第一个选项

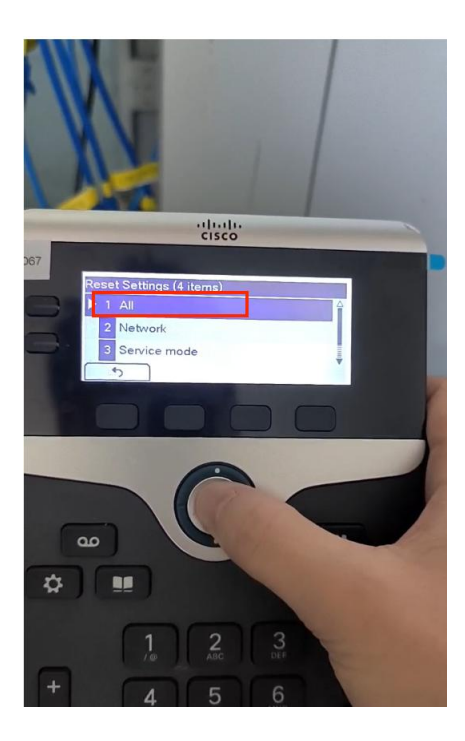

# EQUÜNET

### 1.5.点击 reset

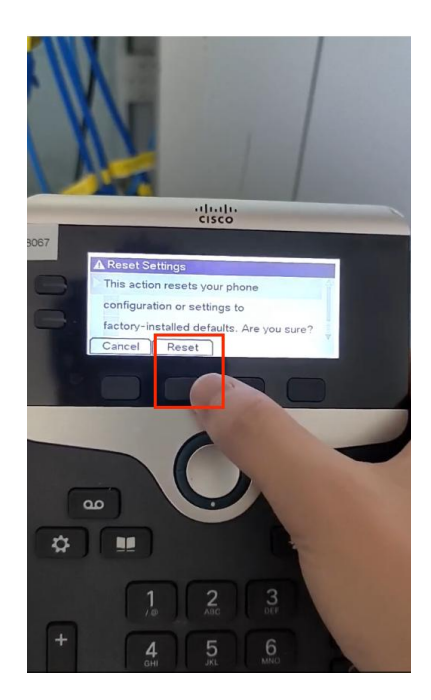

1.6.等待话机重启

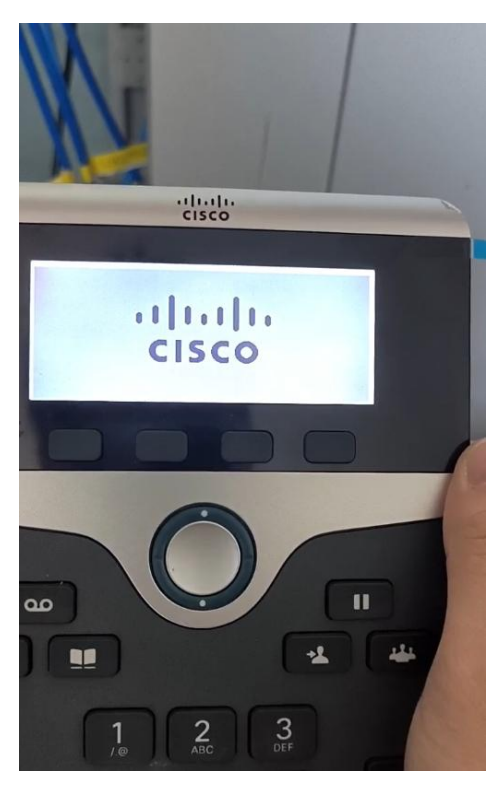

### 2.等待大概一分钟 tftp 会自动下发升级包日志

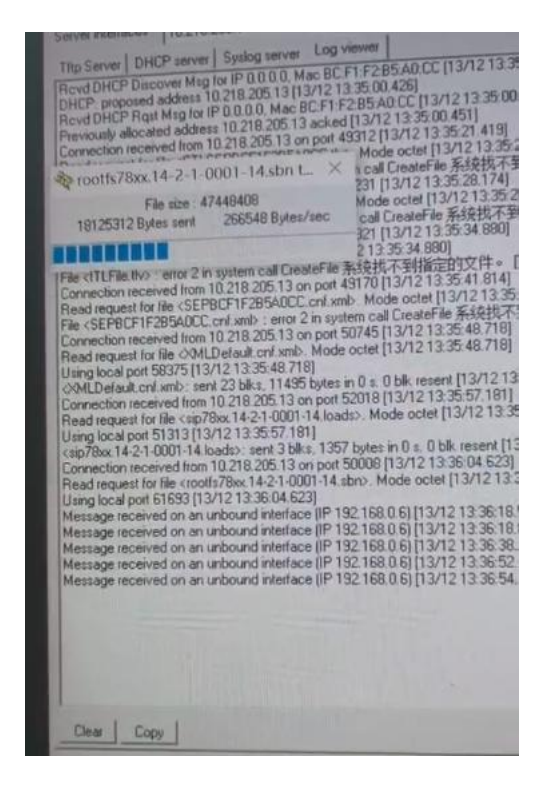

#### 3下发完成后,等待一分钟左右话机会进入重启倒计时,重启后验证版本

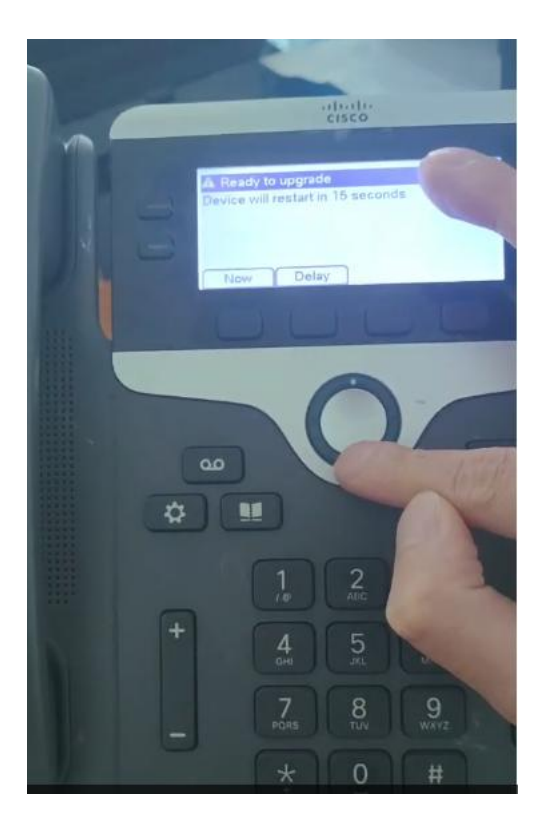

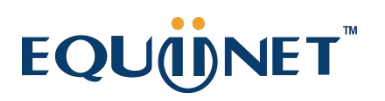

. .

第四步:验证版本

话机最终会显示以下版本

| Phone In                     | nation                    |       |  |  |
|------------------------------|---------------------------|-------|--|--|
| ▶ Unified                    | eo Advantage: Disabled    | -     |  |  |
| Active Lo                    | ad: sip78xx.14-0-1-0001-1 | 11111 |  |  |
| Last Upgrade: Upgrade Failed |                           |       |  |  |
| Exit                         | Report                    |       |  |  |